Mélanger de la 2d avec de la 3d...

Ce tutorial provient de : 3d café

site : http://www.3dcafe.com/

traduction anglais-->francais : Clement Vidal

e tutoriel vat vous montrez comment placer des ombres d' un objet 3d dans une image 2d d' ou le nom de ce itoriel:

elanger de la 2d avec de la 3d !! Commencons donc ce petit montage :

**1.**) Vous devez placer un arriere plan dans votre fenetre de travail (ansi que dans l'arriere plan de la scene) afin de pouvoir travailler !!!!:

Pour cela:

- créer une camera dans la scene

-Allez dans "views", puis dans "background image", cliquez sur "files" et mettez cette image (que vous aurez copier, avant, sur votre disque dur!!)

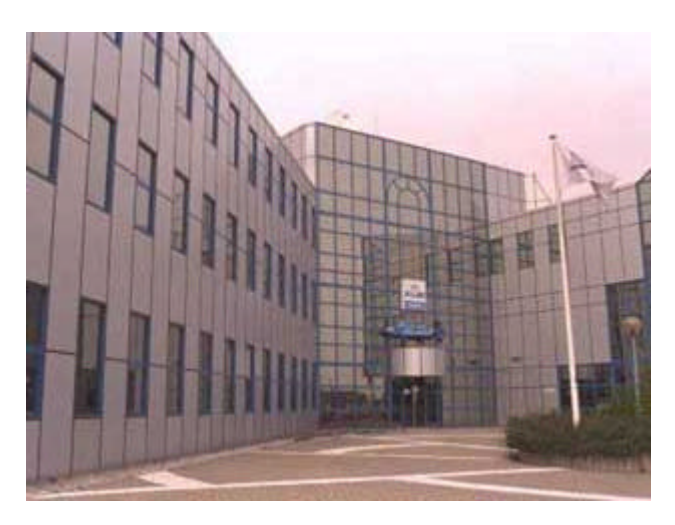

-dans aspect ratio, cochez " match rendering output " puis cliquez OK

2.) vous devez recreer cette scene de maniere simple afin que les ombres puisse se placer correctement:

créer des boites (box) que vous placerez dans la scene afin d' avoir ce style de resultat :

IMPORTANT: placez un spot lumineux, qui PROJETTE DES OMBRES dans votre scene en essayant de le placer de façon a ce que les ombres qu' il vat projetter correspondent avec les ombres de l' image 2d , qu' elles aient la meme direction , la meme intensitée...

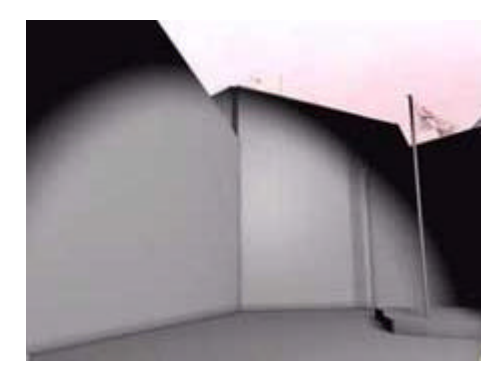

3.) lancez l' editeur de materiaux; creez un materiel de type "mate/shadow" ( cliquez sur le boutton "standart" puis choissisez "mate/shadow")

dans les params "mate/shadow" cochez la case "receive shadow"

Affectez ce materiel a tout les objets de la scene..

4.) créer l' objet 3d que vous voulez mettre dans cette scene example; un immeuble:

IMPORTANT: n' affectez pas a votre immeuble le materiel "mate/shadow" !!!

5.) faites un rendu .... si tout marche , vous avez un truc comme ca:

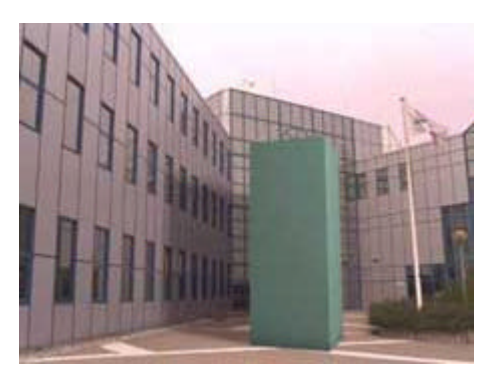

Copyright © 1998 Platinum Pictures All rights reserved.